# Risoluzione dei problemi relativi al registro eventi e agli avvisi DFS nel punto di accesso wireless Meraki

# Sommario

Introduzione Prerequisiti Requisiti Componenti usati Problema Configurazione Esempio di rete Verifica e risoluzione dei problemi 1. Verifica delle impostazioni del canale DFS 2. Verifica degli avvisi relativi al modello di evento DFS 3. Verifica registro eventi rilevati DFS 4. Risoluzione dei problemi relativi agli eventi DFS Informazioni correlate

### Introduzione

In questo documento viene descritto come risolvere il registro eventi e gli avvisi DFS (Dynamic Frequency Selection, selezione dinamica della frequenza) nel punto di accesso wireless Meraki.

# Prerequisiti

### Requisiti

Cisco raccomanda la conoscenza dei seguenti argomenti:

- Comprendere la soluzione base di rete ad ampio raggio (SD-WAN) definita dal software Meraki
- Comprendere la tecnologia wireless di base

### Componenti usati

Il documento può essere consultato per tutte le versioni software o hardware.

Le informazioni discusse in questo documento fanno riferimento a dispositivi usati in uno specifico ambiente di emulazione. Su tutti i dispositivi menzionati nel documento la configurazione è stata ripristinata ai valori predefiniti. Se la rete è operativa, valutare attentamente eventuali

conseguenze derivanti dall'uso dei comandi.

### Problema

DFS utilizza frequenze Wi-Fi a 5 GHz generalmente riservate ai radar, come radar militari, comunicazioni satellitari e radar meteorologici. I canali DFS variano da paese a paese. Il vantaggio principale dell'utilizzo dei canali DFS è l'aumento del numero di canali Wi-Fi.

Qualsiasi punto di accesso Meraki utilizza il canale DFS per attivare un allarme Registro eventi e avviso DFS sul punto di accesso Meraki MR. Fare riferimento allo screenshot dell'avviso visualizzato sul dispositivo:

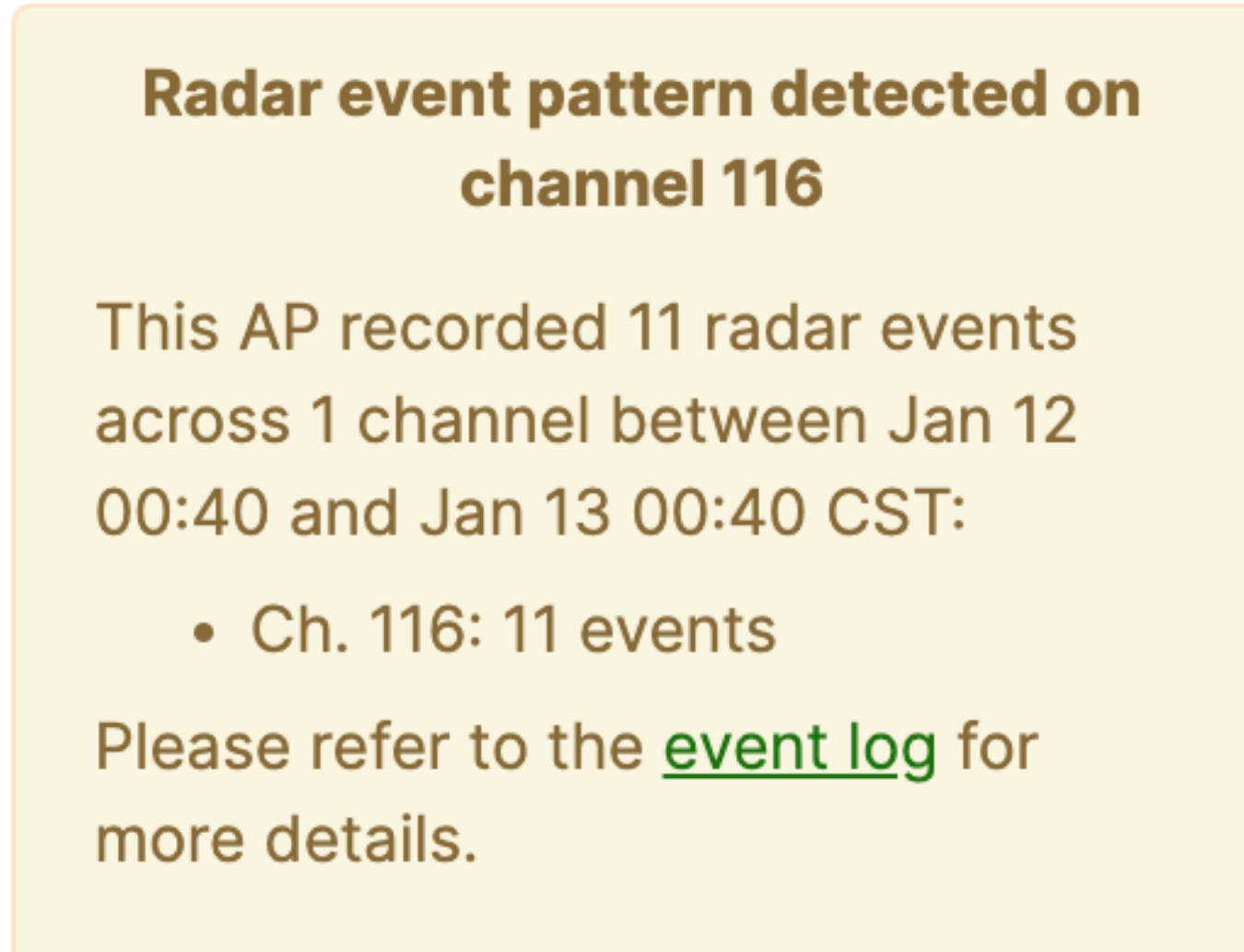

 $\sim$ 

Evento pattern DFS

Configurazione

Esempio di rete

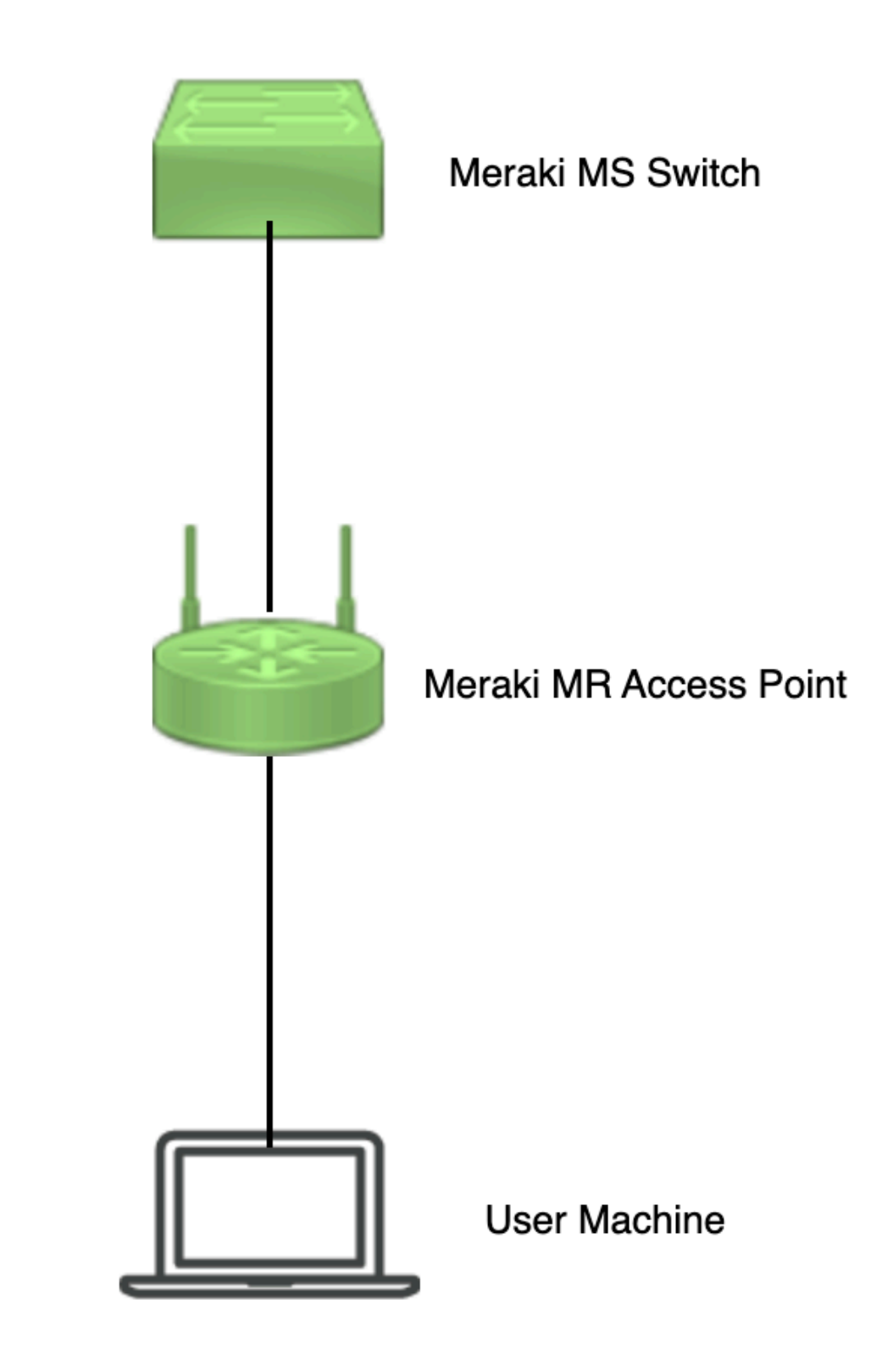

Esempio di rete

# Verifica e risoluzione dei problemi

1. Verifica delle impostazioni del canale DFS

Èpossibile verificare l'impostazione del canale DFS nel percorso indicato che dipende dalla Configurazione del punto di accesso Meraki.

Passa a Meraki Dashboard > Meraki (selezionare una rete del sito con punto di accesso wireless o modello di configurazione in cui viene eseguita la configurazione del punto di accesso wireless), quindi passare a Wireless > Radio Setting > RF Profile (selezionare il profilo collegato al punto di accesso wireless o alla rete). Passa a 5 GHz Radio Setting > Channel Assignment Method come mostrato nell'immagine.

| tiste Meraki        |                                                                                |                 |                        |         |              | Q Search Dashboard | 101              |  |
|---------------------|--------------------------------------------------------------------------------|-----------------|------------------------|---------|--------------|--------------------|------------------|--|
| ** MSP Portal       | This network is acting as the configuration template for <u>196 networks</u> . |                 |                        |         |              |                    |                  |  |
| Organization        | Radio settings                                                                 |                 |                        |         |              |                    | View old version |  |
|                     |                                                                                |                 | Basic Indoor Profile   | DE      | FAULT INDOOR |                    |                  |  |
| Network             |                                                                                |                 |                        | 2.4 GHZ | 5 GHZ        |                    |                  |  |
| Small_Site V        |                                                                                |                 | Channel assignment     | Auto    | Auto         |                    |                  |  |
| Network-wide        |                                                                                | New Profile     | AutoPower max          | 30      | 30           |                    |                  |  |
| Coourity & CD-WAN   |                                                                                |                 | AutoPower min          | 5       | 8            |                    |                  |  |
| I Security & SD-WAR |                                                                                |                 | Min. bitrate           | 12      | 12           |                    |                  |  |
| Switching           |                                                                                |                 | Channel width          |         | Auto         |                    |                  |  |
| 🗢 Wireless          | Configure<br>SSIDs                                                             |                 | CHANGE DEFAULT PROFILE | Сору    | ✓ EDIT       |                    |                  |  |
| pin organization    | Access control<br>Firewall & traffic shaping                                   | DEFAULT OUTDOOR | Profile_18Mbps_40MHz   |         |              |                    |                  |  |
|                     | Splash page                                                                    | 2.4 GHZ 5 GHZ   |                        | 2.4 GHZ | 5 GHZ        |                    |                  |  |
|                     | SSID availability                                                              | Auto Auto       | Channel assignment     | Auto    | Auto         |                    |                  |  |
|                     | Radio settings                                                                 | 30 30           | AutoPower max          | 30      | 30           |                    |                  |  |
|                     | Hotspot 2.0                                                                    | 5 8             | AutoPower min          | 5       | 8            |                    |                  |  |
|                     | Air Marshal                                                                    | 12 12           | Min. bitrate           | 18      | 18           |                    |                  |  |
|                     |                                                                                | Auto            | Channel width          |         | 40           |                    |                  |  |
|                     | CHANGE DEFAULT PROFILE                                                         | COPY FDIT       | DELETE                 | D COPY  | EDIT         |                    | Paint T Ur       |  |

Verifica impostazione DFS 1

| diate Meraki            |                            |           |                                                               |                                        |                              |                        |                | O Search Das | hboard | 2 | 0 | ۰          |
|-------------------------|----------------------------|-----------|---------------------------------------------------------------|----------------------------------------|------------------------------|------------------------|----------------|--------------|--------|---|---|------------|
| +ootal NSP Portal       | General                    |           |                                                               | 188 5 Canadad                          | Weather Radar                |                        |                | ×            |        |   |   |            |
| Organization            | 20 MHz<br>40 MHz           | 36 40 44  | 48 52 56 60 64                                                | 100 104 108 112                        | 116 120 124 128              | <b>132</b> 136 140 144 | 149 153 157 10 | 01 105       |        |   |   |            |
|                         | 80 MHz                     | 42        | 58                                                            | 102 110                                | 118 126                      | 124 142                | 151 159        | - 1          |        |   |   |            |
| Network<br>Small_Site ~ |                            |           |                                                               | DFS channels D                         | eselect DFS channels         |                        |                | _            |        |   |   |            |
| Network-wide            |                            |           |                                                               |                                        |                              |                        | Cancel         | Done         |        |   |   |            |
| Security & SD-WAN       |                            |           |                                                               |                                        |                              |                        |                |              |        |   |   |            |
| Switching               | Channel assignme           | nt method | Inless manually overridden, A<br>Change channels used by Auto | utoChannel will assign rad<br>oChannel | fios to channels with low ir | iterference.           |                |              |        |   |   |            |
| 🔶 Wireless              | Radio transmit po<br>(dBm) | wer range | ransmit shorter distance                                      |                                        |                              | Transmit farther       |                |              |        |   |   |            |
| Organization            |                            |           | 2 3 4 5 6 7 8 9 70                                            | 71 12 13 14 15 16 17                   | 18 19 20 21 22 23 24         | 25 26 27 28 29 50      |                |              |        |   |   | Free 1 tor |

Verifica impostazione DFS 2

### 2. Verifica degli avvisi relativi al modello di evento DFS

Èpossibile verificare l'avviso relativo al modello di evento DFS nel percorso indicato. Passa a Meraki Dashboard > Network (selezionare una rete del sito con punto di accesso wireless). Passa a Wireless > Access Points.

| 🗆 # Name |             | Connectivity | Alerts            | Channels | Configuration status | Model | Status 🖯 🔻 | ×          |
|----------|-------------|--------------|-------------------|----------|----------------------|-------|------------|------------|
| 01       | AP3         |              | DFS event pattern | 1, 128   | Up to date           | MR56  | •          |            |
| □ 2      | AP4         |              | DFS event pattern | 11, 116  | Up to date           | MR56  | •          |            |
| □ 3      | <u>-AP1</u> |              | DFS event pattern | 6, 116   | Up to date           | MR56  | •          | Palet 2 Me |

Avviso del dashboard per il modello di evento DFS

### 3. Verifica registro eventi rilevati DFS

Il registro eventi rilevati DFS può essere verificato nel percorso indicato Meraki Dashboard > Network (selezionare una rete del sito con punto di accesso wireless) e quindi Network-Wide > Event Log.

| P P ortal  Anization  Anization   |                                        |                                                                                                    |                                                                                                    |                          |                                                                                                    | Q Search Dashboard                                                                                                    | <b>1</b> 9     | -   |
|----------------------------------------------------------------------------------------------------|----------------------------------------|----------------------------------------------------------------------------------------------------|----------------------------------------------------------------------------------------------------|--------------------------|----------------------------------------------------------------------------------------------------|----------------------------------------------------------------------------------------------------|----------------|-----|
| Izadion   izadion   izadion   ixadion   ixadion                                                                                                    |                                        | This network is bound to th                                                                                                    | he configuration template Small_Site                                                                                      |                          |                                                                                                    |                                                                                                    |                |     |
| nization Access point: Any Client: Any Before: 0/19/2023 01:53 (CST) Event type include: DFS event detected x Event type include: Any Event type include: DFS event detected x Event type include: DFS event detected x Event type include: DFS ev | - or tai                               | Event log for acce                                                                                                    | ess points +                                                                                                    |                          |                                                                                                    |                                                                                                    |                |     |
| Event type include:     DFS event detected ix     Event type ignore:     None       ork-wide     Esset/filters       ork-wide     Immonional of the sector of the sector of the                                                                                                    | ization                                | Access point: Any                                                                                                    | Client: Any                                                                                                    | Before: 01/19/2023 01:53 | (CST)                                                                                                    |                                                                                                    |                |     |
| Download a -         Stall O felent         Fund (S - 1)         Access point         Stall O felent         Fund (S - 1)         O felent         Fund (S - 1)         O felent         Fund (S - 1)         O felent         Fund (S - 1)         O felent         O felent         O felen                                                                                                    | k                                      | Event type include:                                                                                                    | DFS event detected x                                                                                                    | Event type ignore: None  |                                                                                                    |                                                                                                    |                |     |
| Initial Control         Access point         Said         Cutent         Feature         Others         Others           ching         -API         -API         -Sevent detects         -API         -API </td <td></td> <td>Search Reset filters</td> <td>3</td> <td></td> <td></td> <td></td> <td></td> <td></td>                                                                                                    |                                        | Search Reset filters                                                                                                    | 3                                                                                                    |                          |                                                                                                    |                                                                                                    |                |     |
| Ching         Def Notation         Def Notation         Of Sevent detected         Others in (nature in (nature in (n                                                            | vork-wide                              | Download as -                                                                                                    | <u>S</u>                                                                                                    | 550 (int                 | Funthers                                                                                                    | Rest Te                                                                                                    | <u>* newer</u> | 0   |
| Initial         Initial         Initial         Initial         Initial           anit 0 10 215 0                                                                                                    | ork-wide                               | Search Reset filters Download as  Time (CST)  In 19 074554                                                                                                    | Access point                                                                                                    | SSID Client              | Event type                                                                                                    | Details<br>choose 116 ratio 1                                                                                                    | <u>* newer</u> | s   |
| Ass     Ass     Ass     Channet 116, radio: 1       Jan 19 005618     -ASP3     055 event detected     channet 128, radio: 1       Jan 19 005617     -ASP3     055 event detected     channet 128, radio: 1       Jan 19 005617     -ASP3     055 event detected     channet 116, radio: 1       Jan 19 004017     -AP1     055 event detected     channet 116, radio: 1       Jan 19 0021500     -ASP3     055 event detected     channet 116, radio: 1       Jan 19 0021505     -AP4     055 event detected     channet 116, radio: 1                                                                                                    | ork-wide                               | Search Rosel filters Download as  Time (CST)  Jan 19 01:45:54 Jan 19 01:26:37                                                                                                    | Access point<br>-AP1<br>-AP3                                                                                              | \$SID Client             | Event type<br>DFS event detected<br>DFS event detected                                                                                                    | Details<br>channel: 116, radio: 1<br>channel: 128, radio: 1                                                                                                    | <u>« newer</u> | \$  |
| Jan 19 00 5618                                                                                                    | rk-wide                                | Search         Reset.filters           Download as -         -           Time (CST) *         -           Jan 19 01:45:54         -           Jan 19 01:45:55         -           Jan 19 01:21:55         -                                                                         | S<br>Access point<br>-AP1<br>-AP3<br>-AP4                                                                                 | SSID Client              | Event type<br>DFS event detected<br>DFS event detected<br>DFS event detected                                                                                                    | Details<br>channel: 116, radio: 1<br>channel: 128, radio: 1<br>channel: 116, radio: 1                                                                                                    | <u>* newer</u> | . 1 |
| Jan 19 00:51:37                                                                                                    | rk-wide<br>ning                        | Search Rest.filter:<br>Download as -<br>Time (CST) -<br>Jan 19 01:45 54<br>Jan 19 01:255<br>Jan 19 01:255<br>Jan 19 01:535                                                                                                    | 3<br>Access point<br>-AP1<br>-AP3<br>-AP3<br>-AP1                                                                         | \$91D Cilent             | Event type<br>DFS event detected<br>DFS event detected<br>DFS event detected<br>DFS event detected                                                                                         | Details<br>channel: 116, radio: 1<br>channel: 128, radio: 1<br>channel: 116, radio: 1<br>channel: 116, radio: 1                                                                               | <u>* newer</u> | 1   |
| Jan 19 00-00-17                                                                                                    | ork-wide<br>hing<br>ess                | Search Restiller:<br>Download as -<br>Time (CST) +<br>Jan 19 01:24:54<br>Jan 19 01:24:37<br>Jan 19 01:21:35<br>Jan 19 01:21:35<br>Jan 19 00:35:18                                                                                                    | 3<br>Access point<br>-AP1<br>-AP3<br>-AP4<br>-AP1<br>-AP1<br>-AP1<br>-AP1<br>-AP1                                         | SSID Client              | Event type<br>DFS event detected<br>DFS event detected<br>DFS event detected<br>DFS event detected<br>DFS event detected                                                                   | Details<br>channel: 116, radio: 1<br>channel: 128, radio: 1<br>channel: 116, radio: 1<br>channel: 116, radio: 1<br>channel: 128, radio: 1                                                     | <u>*.newer</u> |     |
| Jan 19 00/21:00        AP3         DFS event detected         channel: 128, radio: 1           Jan 19 00:15:58        AP4         DFS event detected         channel: 116, radio: 1                                                                                                    | rork-wide<br>ching<br>less<br>nization | Search         Reset.filter           Download as •         •           Jan 19 014554         •           Jan 19 012637         •           Jan 19 012155         •           Jan 19 01535         Jan 19 01535           Jan 19 015535         •           Jan 19 005137         • | ۲<br>Access point<br>- ۵۹۵<br>- ۵۹۵<br>- ۵۹۵<br>- ۵۹۵<br>- ۵۹۵<br>- ۵۹۵<br>- ۵۹۵<br>- ۵۹۵                                 | SSID Client              | Event type<br>DF5 event detected<br>DF5 event detected<br>DF5 event detected<br>DF5 event detected<br>DF5 event detected<br>DF5 event detected                                             | Details<br>channel: 110, radio: 1<br>channel: 120, radio: 1<br>channel: 110, radio: 1<br>channel: 110, radio: 1<br>channel: 120, radio: 1<br>channel: 120, radio: 1                           | <u>« newer</u> | . 1 |
| Jan 19 00:15:58 DP3 DP5 event detected channel: 116, radio: 1                                                                                                    | rork-wide<br>ching<br>less<br>nization | Search         Rest.filter           Download as             Jan 19 01:45:54         Jan 19 01:45:54           Jan 19 01:45:53         Jan 19 01:15:35           Jan 19 01:15:35         Jan 19 00:51:87           Jan 19 00:51:37         Jan 19 00:05:137                         | 3<br>Access point<br>-AP1<br>-AP2<br>-AP4<br>-AP1<br>-AP3<br>-AP4<br>-AP1                                                 | \$SID Client             | Event type<br>DFS event detected<br>DFS event detected<br>DFS event detected<br>DFS event detected<br>DFS event detected<br>DFS event detected<br>DFS event detected                       | Details<br>channel: 118, radio: 1<br>channel: 128, radio: 1<br>channel: 130, radio: 1<br>channel: 130, radio: 1<br>channel: 130, radio: 1<br>channel: 130, radio: 1                           | <u>« newer</u> |     |
|                                                                                                    | rork-wide<br>ching<br>less<br>nization | Search Rest.filter:<br>Download as ▼<br>Time (CST) ▼<br>Jan 19 01:45:54<br>Jan 19 01:45:55<br>Jan 19 01:51:55<br>Jan 19 00:56:18<br>Jan 19 00:56:18<br>Jan 19 00:51:37<br>Jan 19 00:40:17<br>Jan 19 00:21:00                                                                        | 3<br>Access point<br>-AP1<br>-AP2<br>-AP2<br>-AP2<br>-AP1<br>-AP2<br>-AP1<br>-AP1<br>-AP1<br>-AP1<br>-AP1<br>-AP1<br>-AP3 | \$58D Cilent             | Event type<br>DFS event detected<br>DFS event detected<br>DFS event detected<br>DFS event detected<br>DFS event detected<br>DFS event detected<br>DFS event detected<br>DFS event detected | Details<br>channel: 116, radio: 1<br>channel: 128, radio: 1<br>channel: 116, radio: 1<br>channel: 116, radio: 1<br>channel: 126, radio: 1<br>channel: 126, radio: 1<br>channel: 126, radio: 1 | <u>« newer</u> | . 1 |

#### 4. Risoluzione dei problemi relativi agli eventi DFS

Rilevato criterio DFS L'avviso e il registro rilevato eventi DFS sono stati rilevati durante la risoluzione dei problemi relativi alla modifica della configurazione nel profilo radio del punto di accesso wireless. Fare riferimento al percorso indicato.

Passa a Meraki Dashboard > Network (selezionare una rete del sito con punto di accesso wireless o modello di configurazione in cui viene eseguita la configurazione del punto di accesso wireless) e quindi Wireless > Radio Setting > RF Profile (selezionare il profilo collegato al punto di accesso wireless o alla rete) > 5 GHz Radio Setting > Channel Assignment Method.

| cisco Meraki         |                                                                                |               |                        |         |               | Q Search Dashboard | <b>1</b> 0 🌲     |  |
|----------------------|--------------------------------------------------------------------------------|---------------|------------------------|---------|---------------|--------------------|------------------|--|
| ** MSP Portal        | This network is acting as the configuration template for <u>196 networks</u> . |               |                        |         |               |                    |                  |  |
| Organization         | Radio settings                                                                 |               |                        |         |               |                    | View old version |  |
|                      |                                                                                |               | Basic Indoor Profile   | D       | EFAULT INDOOR |                    |                  |  |
| Network              |                                                                                |               |                        | 2.4 GHZ | 5 GHZ         |                    |                  |  |
| Small_Site V         |                                                                                |               | Channel assignment     | Auto    | Auto          |                    |                  |  |
| Network-wide         |                                                                                | New Profile   | AutoPower max          | 30      | 30            |                    |                  |  |
| fli comito a co araa |                                                                                |               | AutoPower min          | 5       | 8             |                    |                  |  |
| Security & SD-WAN    |                                                                                |               | Min. bitrate           | 12      | 12            |                    |                  |  |
| Switching            |                                                                                |               | Channel width          |         | Auto          |                    |                  |  |
| 🗢 Wireless           | Configure<br>SSIDs                                                             |               | CHANGE DEFAULT PROFILE | COPY    | ✓ EDIT        |                    |                  |  |
| Organization         | Access control<br>Firewall & traffic shaping                                   | DEFAULT OUTDO | Profile_18Mbps_40MHz   | z       |               |                    |                  |  |
|                      | Splash page                                                                    | 2.4 GHZ 5 GH  | Ζ                      | 2.4 GHZ | 5 GHZ         |                    |                  |  |
|                      | Int radio settings                                                             | Auto Aut      | o Channel assignment   | Auto    | Auto          |                    |                  |  |
|                      | Radio settings                                                                 | 30 3          | 0 AutoPower max        | 30      | 30            |                    |                  |  |
|                      | Hotspot 2.0                                                                    | 5             | 8 AutoPower min        | 5       | 8             |                    |                  |  |
|                      | Air Marshal                                                                    | 12 1          | 2 Min. bitrate         | 18      | 18            |                    |                  |  |
|                      | STRATEGY PROVID                                                                | Aut           | o Channel width        |         | 40            |                    |                  |  |
|                      | CHANGE DEFAULT PROFILE                                                         | С СОРУ        |                        | COPY    | / EDIT        |                    |                  |  |

Impostazione deselezione DFS 1

|                   |                                                                                                    | O Search D         | Jashboard | L 0 |           |
|-------------------|----------------------------------------------------------------------------------------------------|--------------------|-----------|-----|-----------|
|                   | General                                                                                                    | ×                  |           |     |           |
| •oo MSP Portal    | UNI-1 UNI-2 UNI-2-Entended Weather Radar                                                                                        | UNII-3 ISM         |           |     |           |
| Organization      | 20 MHz 36 40 44 48 52 56 60 64 100 104 108 112 116 120 124 128 132 136 140 144 14                                               | 49 153 157 161 165 |           |     |           |
|                   | 40 MHz 38 46 54 62 102 110 118 126 134 142                                                                                      | 151 159            |           |     |           |
| Network           | 42 58 106 122 138 DIS channels DIS channels                                                                                     | 105                |           |     |           |
| Small_Site ~      |                                                                                                    |                    |           |     |           |
| Network-wide      |                                                                                                    | Cancel Done        |           |     |           |
| Security & SD-WAN |                                                                                                    |                    |           |     |           |
| Switching         | Uness manually overnoden, AutoChannel will assign racios to channels with low interference. Change channels used by AutoChannel |                    |           |     |           |
| 🗢 Wireless        | Radio transmit power range<br>(Rdm) Transmit shorter distance Transmit farther                                                  |                    |           |     |           |
| . Organization    | 2 3 4 5 6 7 9 9 9 9 9 9 9 9 9 9 9 9 9 9 9 9 9 9                                                                                 |                    |           |     | PrintTile |

Impostazione deselezione DFS 2

# Informazioni correlate

- Selezione dinamica della frequenza (DFS) Meraki Wireless
- Technichiamata Documentazione e supporto Cisco Systems

#### Informazioni su questa traduzione

Cisco ha tradotto questo documento utilizzando una combinazione di tecnologie automatiche e umane per offrire ai nostri utenti in tutto il mondo contenuti di supporto nella propria lingua. Si noti che anche la migliore traduzione automatica non sarà mai accurata come quella fornita da un traduttore professionista. Cisco Systems, Inc. non si assume alcuna responsabilità per l'accuratezza di queste traduzioni e consiglia di consultare sempre il documento originale in inglese (disponibile al link fornito).